## Cómo descargar la ficha de pago para la Certificación de Office en el periodo Ags-Dic 2022

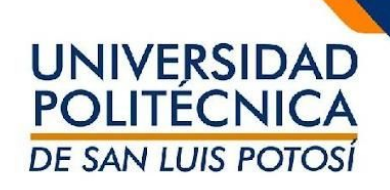

- Ingresar a <u>https://ssu.upslp.edu.mx/ss/Home.aspx</u>
  - Colocar su usuario y contraseña
- Ir al apartado de Finanzas
- Seleccionar el Periodo

   2022/20223S/Ago-Dic
- Seleccionar en **Ver** 
  - Detalles por Cargo/Abono
- Dar clic en **Cambiar**
- Ubicar el cargo con **Descripción** Certificación Office 12
- Dar clic en **Ficha de Pago** para descargar el archivo

| $\leftarrow \ \rightarrow \ G$           |                                                                                                    | attps://ssu. <b>upslp.edu.mx</b> /ss/Finar | ices/Balance.aspx   |                                        |                                          |                     |                             | ☆         |                                                                      |  |
|------------------------------------------|----------------------------------------------------------------------------------------------------|--------------------------------------------|---------------------|----------------------------------------|------------------------------------------|---------------------|-----------------------------|-----------|----------------------------------------------------------------------|--|
| Bienvenido ( )                           |                                                                                                    |                                            |                     |                                        |                                          | Ayuda   Cerrar s    | esión Catálogo              | , v       | Buscar                                                               |  |
| UNIVERSID<br>POLITÉCNI<br>DE SAN LUIS PO |                                                                                                    |                                            |                     |                                        |                                          |                     | 1                           |           |                                                                      |  |
| Inicio Inscripciones                     | Clases                                                                                                  | inanzas Calificaciones                     | Buscar Mi Perfil Co | nsentimientos y <mark>R</mark> eportes |                                          |                     |                             |           |                                                                      |  |
| Saldo Estado de Cuenta                   | Ayuda Financie                                                                                          | era Acuerdos                               |                     |                                        |                                          |                     |                             |           |                                                                      |  |
| Opciones 🛛                               | Saldo                                                                                                   |                                            |                     |                                        |                                          |                     |                             |           |                                                                      |  |
| Periodo<br>2022/20223S/Ago-Dic V<br>Ver  | Enseguida se muestra el Historial de su Cuenta para el <b>Periodo</b> seleccionado. 2022/202235/Ago-Dic |                                            |                     |                                        |                                          |                     |                             |           |                                                                      |  |
| Detalles por<br>Cargo/Abono              | Fecha                                                                                                   | Periodo                                    | Tipo                | Descripción                            | Fecha Límite                             | Multa Estimada      | Monto Ref                   | erencia   |                                                                      |  |
| O Detalles por Tipo de                   | 12/08/2022                                                                                              | 2022/20223S/AGDI                           | Cargo               | Certificacion Office 12                | 31/08/2022                               |                     | \$850.00 Fich               | a de pago |                                                                      |  |
| Resumen                                  | 06/05/2022                                                                                              | 2022/20223S/AGDI                           | Cargo               | Pago Referenciado                      | 100 al                                   |                     | \$1,240.00 Fich             | a de pago |                                                                      |  |
| O Resumen de Saldo                       |                                                                                                    |                                            |                     |                                        |                                          | Total de Ca         | Total de Cargos: \$2,090.00 |           |                                                                      |  |
| Cambiar                                  | Abonos                                                                                                  |                                            |                     |                                        |                                          |                     |                             |           |                                                                      |  |
|                                          | Fecha                                                                                                   | Periodo                                    | Тіро                | Descripción                            | Fecha Límite                             | Multa Estimada      | Monto Ref                   | erencia   |                                                                      |  |
|                                          | 06/05/2022                                                                                              | 2022/20223S/AGDI                           | Recibo de Caja      | SIN DESCRIPTION                        |                                          |                     | \$1,240.00 Fich             | a de pago |                                                                      |  |
|                                          |                                                                                                    | Total de Abonos: \$1,240.00                |                     |                                        |                                          |                     |                             |           |                                                                      |  |
|                                          |                                                                                                    |                                            |                     |                                        |                                          |                     |                             |           | Total Resumido: \$850.00<br>Saldo: \$0.00<br>Saldo vencido: \$850.00 |  |
|                                          |                                                                                                    |                                            |                     | PowerCampus Self-Service® 6            | 8 8 3 • © 1995 - 2019 Ellucian Company I | P. v. sus afiliados |                             |           |                                                                      |  |

IMPORTANTE ! Guarda tu recibo de pago en banco para cualquier aclaración con el área de finanzas